## Uskladitev naročene količine z dobaviteljevim pakiranjem

V tem prispevku

Zadnja sprememba 06/08/2021 3:43 pm CEST

V nadaljevanju je pojasnjen postopek usklajevanja naročene količine z dobaviteljevim pakiranjem.

## Ureditev podatkov na artiklih

Če želimo naročati artikle v skladu z dobaviteljevim pakiranjem moramo na artiklu imeti vpisane podatke o minimalnem naročanju. Te podatke na artikel vpisujemo preko gumba Za stranke.

| Saop Šifranti - sprememba - Predstavitveni uporabnik              | - 🗆 X                                                   |
|-------------------------------------------------------------------|---------------------------------------------------------|
| Artikel                                                           | 🕑 🔚 🚖 🗟 🗳 🏚                                             |
| Šifra 000000000010 🔯   Bonboni mehki jabolko 500g                 | Uporaba 🔽                                               |
| Splošni podatki Pro <u>d</u> aja Cene Opisi Nazivi Zaloge Lastnos | ti   P <u>r</u> etvorniki   Z <u>a</u> znamki   Naprave |
| Naziv 2.del                                                       | Klasifikacija 1711 Bonboni mehki                        |
| Kratek naziv Bonboni mehki                                        | Tarifna oznaka                                          |
| Tip artikla B - Trgovsko blago                                    | ✓ Razred …                                              |
| Merska enota 🔽 💌                                                  | Črtna šifra                                             |
| Stopnja DDV 02 Nižja stopnja                                      | Oddelek                                                 |
| Vračilo DDV 9,50 %                                                | Knjižna skupina                                         |
| Trošarina <u>···</u>                                              |                                                         |
| Pretvornik trošarine 1,000000                                     | Dodatna ME                                              |
| Skupina artikla 9 Bonboni                                         | Količina v dodatni ME 0,000000 mi                       |
| Objava v spletni trgovini                                         | Prioriteta   0                                          |
| Datum vpisa v<br>spletno trgovino                                 | Povezana šifra artikla                                  |
| Oznaka IRAC                                                       | ▼ Šifra …                                               |
|                                                                   | Faktor količin 0,00000 🥅                                |
| Šifra za primerjavo                                               | Faktor cen 0,00000 🕅                                    |
| Ime za iskanje                                                    |                                                         |
| . ,                                                               |                                                         |
|                                                                   |                                                         |
| 🥮 Sestavnica 📰 Za stranke 👘 Artiki – zaloge 👰 Arti                | ikli – najem X_Qpusti √Potrdi                           |
| Skrbnik 001                                                       |                                                         |

Odpre se spodnje okno, kjer preko gumba Vnesi zapis dodamo nove podatke.

| _  |                   |                    |                |                     |           |    |   |     |            |
|----|-------------------|--------------------|----------------|---------------------|-----------|----|---|-----|------------|
|    | 🚳 Saop Šifranti - | Predstavitveni upo | orabnik        |                     |           | _  |   |     | ×          |
| A  | Artikel - stranke | za 00000000000     | )10 Bonboni me | ehki jabolko 500g M | E: kos    | I. | * |     |            |
|    |                   | Pretvornik         |                | 🔍 🔽 🕄 🗖 V:          | si zapisi |    | ì | Ľ   | Ø          |
|    | Stranka           | Naziv stranke      | Šifra artikla  | Naziv (1)           | Naziv (2) |    |   | N   | labi \land |
| ▶  | 0000200           | Dobavitelj X       | 1234           | bonboni mehki       |           |    |   |     |            |
|    |                   |                    |                |                     |           |    |   |     |            |
| <  | :                 |                    |                |                     |           |    |   |     | >          |
|    | 1                 |                    |                |                     |           |    | 1 | 🔁 Z | apri       |
| Sk | arbnik            | 001                |                |                     |           |    |   |     | //         |

| Ø Saop Šifranti - v | nos - Predstavitveni uporabnik                                                                | _   |      | )            | ×    |
|---------------------|-----------------------------------------------------------------------------------------------|-----|------|--------------|------|
| Artikel - stranka   |                                                                                               | 21  | *    |              |      |
| Šifra artikla       | 00000000010 Bonboni mehki jabolko 500g                                                        |     |      |              |      |
| Šifra stranke       | 0000201 Dobavitelj y                                                                          |     |      |              |      |
| STRANKINI PODA      | IKI ARTIKLA                                                                                   |     |      |              | ^    |
| Šifra artikla       | 987987                                                                                        |     |      |              |      |
| Naziv artikla       | bonboni mehki jab.                                                                            |     |      |              |      |
|                     |                                                                                               |     |      |              |      |
|                     | bonboni mehki                                                                                 |     |      |              |      |
| Pretvornik količine | 1 Merska enota Briefer                                                                        |     |      |              |      |
| Črtna šifra za RIP  |                                                                                               |     |      |              |      |
|                     |                                                                                               |     |      |              |      |
|                     |                                                                                               |     |      |              |      |
| Datum               | 06.08.2021 <b>Spr. DN</b>                                                                     |     |      |              |      |
|                     | Potrejni PV Spr. PPV                                                                          |     |      |              |      |
| Datum PPV           | Spr. DPV                                                                                      |     |      |              |      |
| Ocena - točke       | Spr. OT                                                                                       |     |      |              |      |
| Datum ocene         | Y                                                                                             |     |      |              |      |
|                     | 🔲 Izločitev iz ocenjevanja 🕞 Točkovanje                                                       |     |      |              |      |
|                     | Tip naročanja                                                                                 |     |      |              |      |
| Denarna enota       | Progokratnik minimalne zaloge Mnogokratnik minimalne zaloge Mnogokratnik minimalnega naročila |     |      |              |      |
| Cena                | 10,00000 EUR                                                                                  |     |      |              |      |
| Daharaiaak          | Minimalno naročilo 15,000 kos                                                                 |     |      |              |      |
| Dobavni rok         |                                                                                               |     |      |              |      |
| Desurt              |                                                                                               |     |      |              |      |
| Popust              |                                                                                               |     |      |              | ¥    |
|                     |                                                                                               | Xor | usti | √ <u>P</u> o | trdi |
| Skrbnik             | 001                                                                                           |     |      |              | //   |

Pri takem sistemu moramo biti pozorni na ceno. To ni običajna cena cenika ampak cena, ki je označena na enoto pakiranja. V prikazanem primeru je to cena za 15 kos, ki so v enem paketu.

## Uskladitev naročenih količin s pakiranjem dobavitelja na naročilu

Če so podatki na artiklu pravilno vpisani lahko ob končanem vpisovanju naročila uskladimo naše naročilo z dobaviteljevim pakiranjem . To naredimo preko gumba Zaokroži količine glede na mnogokratnik.

|                                                                                                    | contract to                           | os - Predstavitveni | uporabnik                |                 |                                       |                   |                       |             |         | -         |          | ×  |
|----------------------------------------------------------------------------------------------------|---------------------------------------|---------------------|--------------------------|-----------------|---------------------------------------|-------------------|-----------------------|-------------|---------|-----------|----------|----|
| Naročanje dobaviteljem i                                                                                                    | 2021 / ND - 45                        |                     |                          |                 |                                       |                   |                       |             |         | 2 1       | 👉 🖻      | 6  |
| Datum (06.08.2021<br>Dobavitelj (0000201<br>Referent dobavitelja<br>Vista prometa MSP (P8<br>Skladišče (0000001<br>Vista naročila (Naročilo<br>Šifra lokacije | Dobavitelj y<br>Prejem blaga<br>SKL 1 | ]                   |                          |                 |                                       |                   |                       |             |         |           |          |    |
| Spiosno Usuce Analitike Op                                                                                                    | Se Kopirai                            | Briši izbrane       | 1                        |                 |                                       |                   | ŀ                     |             | M 🖻 🗟   | 16 18 II. | Di Di    |    |
| Količina pakiranja                                                                                                    | 25,000 Količina                       | pakiranja 2         | 1,000 Zal                | oga             | 134,000                               | Min zaloga        | 5,000                 | Maks zaloga | 1       | 0,000     |          | Ĩ  |
| Zap št. 🥒 Artikel                                                                                                    | 🖋 Črtna šifra                         | . Naziv (1)         | . Naziv                  | (2) Serija      | 🖋 Količna 🗐                           | Količina dob.     | 🖉 Datum predvidene do | bave 🥒 ME   | Cena    | Popust    | Vrednost | ~  |
| * 1 000000000010                                                                                                    |                                       | Bonboni mehki jabo  | ko 500g                  | -               | 5,000                                 | 5,000             |                       | kos         | 0,89000 | 0,00      | 4,4      | 15 |
|                                                                                                    |                                       |                     |                          |                 |                                       |                   |                       |             |         |           |          |    |
|                                                                                                    |                                       |                     |                          |                 |                                       |                   |                       |             |         |           |          |    |
| <                                                                                                    |                                       |                     |                          |                 |                                       |                   |                       |             |         |           | ,        | N  |
| <<br>♥ Info Zadrinazaj<br>Zadra praena (19.11.3010)                                                                                                    | Datum pro                             | smeta od            | do Zadnja izdaja 1       | •               | (di Prip                              | adnost            |                       |             |         |           | ſ        |    |
| <<br>✓ Info Zadni nazaj<br>Zadnij prejem (98.01.2019 K                                                                                                    | Datum pro                             | ometa od 300,000    | • do<br>Zadnja izdaja 1: | ▼<br>.03.2021 I | ( <sup>20</sup> Prip<br>Kolčna izdaje | adnost<br>166,000 |                       |             |         |           |          |    |

Pojavi se spodnje opozorilo, ki ga potrdimo s klikom na gumb Da.

| Potrdi | ×                                                                      |
|--------|------------------------------------------------------------------------|
| 1      | Želite preračunati količine glede na mnogokratnik iz Artikli-Stranke ? |
|        | <u>D</u> a <u>N</u> e                                                  |

Iz spodnje slike je razvidno, da program ustrezno poveča količino artikla.

| 😻 Saop Naročila Dobaviteljem in Kupcev - vnos - Predstavitveni uporabnik                                                                                                    | - 0              | ×                |
|----------------------------------------------------------------------------------------------------|------------------|------------------|
| Naročanje dobaviteljem 2021 / ND - 47                                                                                                    | 2 🛅 🙀            | 🖻 🏚              |
| Datum     06.08.2021     Cobavitely       Dobavitely     000201     Cobavitely       Referent dobavitely     mi       Vista prometa KSF     P6     mi       Składźćć     000001     mi       Składźćć     000001     mi       Składźćć     000001     mi       Składźćći     1000001     mi       Składźćći     100001     mi       Składźćći     100001     mi       Składźćći     100001     mi |                  |                  |
| 💱 Premeči 🌩 Prevzemi 🖀 Kopiraj 🔝 Brišizbrane 🔁 🛛 🖌 🗎 🗎 📓                                                                                                    | 8 🖳 🛙            | 18 🛉             |
| Količina pakiranja 25,000 Količina pakiranja 2 1,000 Zaloga 134,000 Min zaloga 5,000 Maks zaloga 10,000                                                                                                    |                  |                  |
| Zap št. 🥒 Artikel 🖉 Črtna šifna 🖉 Naziv (1) 🧳 Naziv (2) 🥒 Serija 🖉 Količina 🌽 Količina dob. 🎾 Datum predvidene dobave 🦼 ME 🖉 Cena                                                                                                    | 🖋 Popust         | Vredn( ^         |
| د<br>آلا Info Za dri nazaj Datum prometa od روا کې دوله کې دوله کې دوله کې دوله کې دوله کې دوله کې دوله کې دوله کې د                                                                                                    |                  | >                |
| Zadnji prejem 09.01.2019 Količna prejema 300,000 Zadnja izdaja 17.03.2021 Količna izdaje 166,000                                                                                                    |                  |                  |
| ◆ Kjeročia 茎 Zbirji ◆ Bjeaktacija 溢 Obnovi cene 溢 Obnovi pogoje 溢 Osveži nazive<br>Strhunik (n))                                                                                                    | × <u>O</u> pusti | ✓ <u>P</u> otrdi |

Opomba: Vsako vrstico je potrebno pred klikom na gumb Zaokroži količine glede na mnogokratnik, potrditi. In sicer s klikom na smerno puščico navzdol.